## **Order Certificates**

Appellate ECF registered filing users may electronically request copies of Certificates of Good Standing and Duplicate Certificates of Admission. Complete the <u>request form</u> and save as a portable document file (PDF) to upload when making the electronic request. The associated fee must be submitted by credit/debit or electronic check through the Pay.gov website.

- 1. Log in to the CM/ECF electronic filing system.
- 2. From the Startup page, select the menu option Utilities.
- 3. Select Order Certificates and choose the appropriate option.

| CMmECF | Filing | Reports - | Utilities Help Getting St                          | arted Log Out                      |
|--------|--------|-----------|----------------------------------------------------|------------------------------------|
|        |        |           | Check PDF Document<br>Notice for Cases of Interest |                                    |
|        |        |           | Order Certificates                                 | Certificate of Good Standing       |
|        |        |           | Submit New Case with Payment                       | Duplicate Certificate of Admission |
|        |        |           | Submit New Case without Payment                    |                                    |
|        |        |           | Update My Account                                  | Official Att                       |

4. Be sure to read the instructional text.

| <u> </u>                                                                                                    |   |
|----------------------------------------------------------------------------------------------------|---|
| Certificate of Good Standing                                                                                                    |   |
| Instructions                                                                                                    |   |
| <ol> <li>Google Chrome, Microsoft Edge, Mozilla Firefox and Safari browsers are compatible with<br/>this program. Using any other browser may result in an incomplete submission. Please turn off pop-up blocker.</li> </ol> |   |
| 2. Click here to complete request form and save to a Portable Document File (PDF).                                                                                                    |   |
| 3. Enter the quantity and the dollar amount is auto-generated.                                                                                                    |   |
| 4. Enter a description for the document (e.g. Request Form).                                                                                                    |   |
| 5. Click the Browse button to locate the PDF request form on your computer.                                                                                                    | C |
| 6. Click Pay Fee and Submit button at the bottom of the screen.                                                                                                    |   |
| 7. Follow PACER instructions to complete payment.                                                                                                    |   |
| 8. A receipt will display once payment is confirmed.                                                                                                    |   |
| <ol> <li>Although your submitted documents will be deemed received as of the date submitted,<br/>the Clerk's Office will complete your request within two business days.</li> </ol>                                          |   |
| 10. To review your submission, choose menu option Reports then Payment History Report.                                                                                                    |   |

- 5. **Type** is a read-only field based upon the menu option selection.Enter the number of copies you are ordering in **Quantity**. The amount will change based on the number of copies requested.
- 6. Enter a description of the document in the **Description** field.
- 7. Click the **Browse** button to upload the previously saved request form.
- 8. Click the **Pay Fee and Submit** button to launch the payment program.

| Type<br>Certificate of Good Standing                                                              |                     |      |          |            |
|---------------------------------------------------------------------------------------------------|---------------------|------|----------|------------|
| Quantity 1                                                                                        |                     |      |          |            |
| Amount<br>\$20.00                                                                                 |                     |      |          |            |
| Submit Documents  Description  Additional Document  Browse  Click Browse to add another document. |                     |      |          |            |
| Document                                                                                          | Description         | Size | Sequence | Remove All |
| COGS.pdf                                                                                          | Request Certificate | 7 KB |          | ×          |
| Pav Fee and Submit                                                                                |                     |      |          |            |

You will be navigated to PACER – Manage My Account. Your Username should display but you must enter your password and click the Login button to proceed with payment. Click the Clear button to re-enter Username and/or Password. Selecting the Cancel button will likely return an error in the browser.

If you need to restart, close the browser and login to electronic filing again.

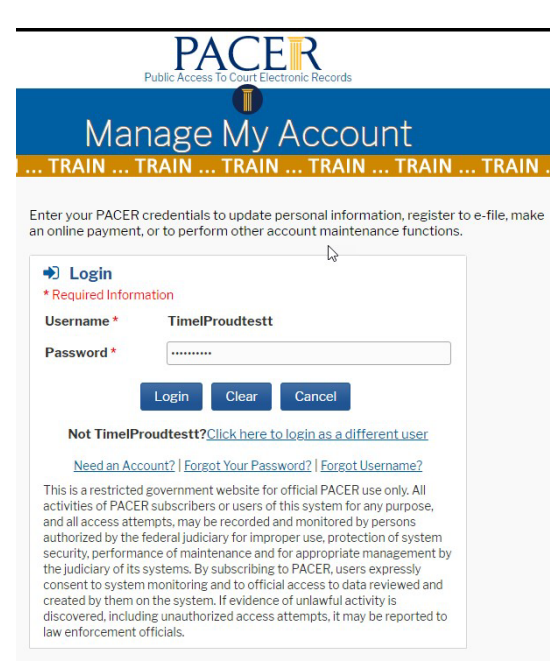

## 10. Complete the Payment Information and click Next.

| Account Number                                     | 7055611                                                                                                    |
|----------------------------------------------------|----------------------------------------------------------------------------------------------------|
| Username                                           | TimelProudtestt                                                                                                |
| Account Balance                                    | \$0.00                                                                                                    |
| <b>Case Search Status</b>                          | Active                                                                                                    |
| Account Type                                       | Upgraded PACER Account                                                                                         |
|                                                    |                                                                                                    |
| ay Other Court Fee for                             | U.S. Court Of Appeals, Third Circuit (test)                                                                    |
| * Required Information                             |                                                                                                    |
| Payment Amount                                     |                                                                                                    |
| Amount Due *                                       | \$20.00                                                                                                    |
| Select a Payment Me                                | thod                                                                                                    |
| VISA                                               |                                                                                                    |
| Timeless Proud<br>XXXXXXXXXXXXX<br>03/2025         | K4747                                                                                                    |
| O Enter a credit ca                                | rd                                                                                                    |
| O Enter an ACH ac                                  | count                                                                                                    |
| Note: We protect the so<br>Layer (SSL) software, v | ecurity of your information during transmission using Secure Sockets<br>which encrypts information you submit. |

- 11. Complete the Court Specific section.
- 12. Place a checkmark in the authorization box and click Submit.

| Contact Telephone 215555555   lumber * self   terson Completing self   case Number (enter NA     nail Receipt     mail testtimeca3@gmail.com   Confirm Email testtimeca3@gmail.com |
|----------------------------------------------------------------------------------------------------|
| terson Completing self   ransaction * NA     case Number (enter NA     nail Receipt     imail testtimeca3@gmail.com   Confirm Email testtimeca3@gmail.com   testtimeca3@gmail.com  |
| Ala if not applicable)          nail Receipt         imail         testtimeca3@gmail.com         confirm Email         testtimeca3@gmail.com                                       |
| nail Receipt<br>imail testtimeca3@gmail.com<br>confirm Email testtimeca3@gmail.com<br>dditional Email<br>ddresses                                                                  |
| mail testtimeca3@gmail.com<br>confirm Email testtimeca3@gmail.com<br>dditional Email<br>ddresses                                                                                   |
| ionfirm Email<br>Idditional Email<br>Iddresses                                                                                                    |
| dditional Email<br>ddresses                                                                                                    |
|                                                                                                    |
| thorization                                                                                                    |
| rautionize a charge to my credit card for the amount above in accordance with my                                                                                                   |

13. The **Payment Successful** screen should display, and you will be redirected to the Court of Appeals NextGen site. If you are not redirected within 30 seconds, click the **Submit** button.

| ayını                  |                                                                                                    |
|------------------------|----------------------------------------------------------------------------------------------------|
| Your p<br>Third        | payment was successful. You will now be redirected back to U.S. Court Of Appeals,<br>Circuit (test) to view your receipt or complete your transaction. |
| lf you<br>Refre        | are not redirected within 30 seconds, click the 'Submit' button below. Do not click the sh or Back buttons, as this may result in multiple charges.    |
| l <mark>f thi</mark> s | problem continues to occur, please contact the court.                                                                                                  |

14. The receipt will display, and you may print it from this screen.

## CM ECF Filing Reports - Utilities - Help

Your payment is complete. Print the payment receipt.

ReceiptA03-62617-Payment Date02/24/2023Amount\$20.00Fee TypeCertificate of

A03-62617-283 02/24/2023 \$20.00 Certificate of Good Standing